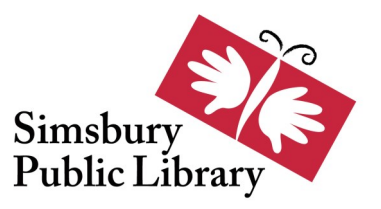

## How To Find Available Items In Overdrive

- 1. Launch Overdrive from SPL's website at <u>https://www.simsburylibrary.info/downloadables</u>.
- 2. Click on "Search".

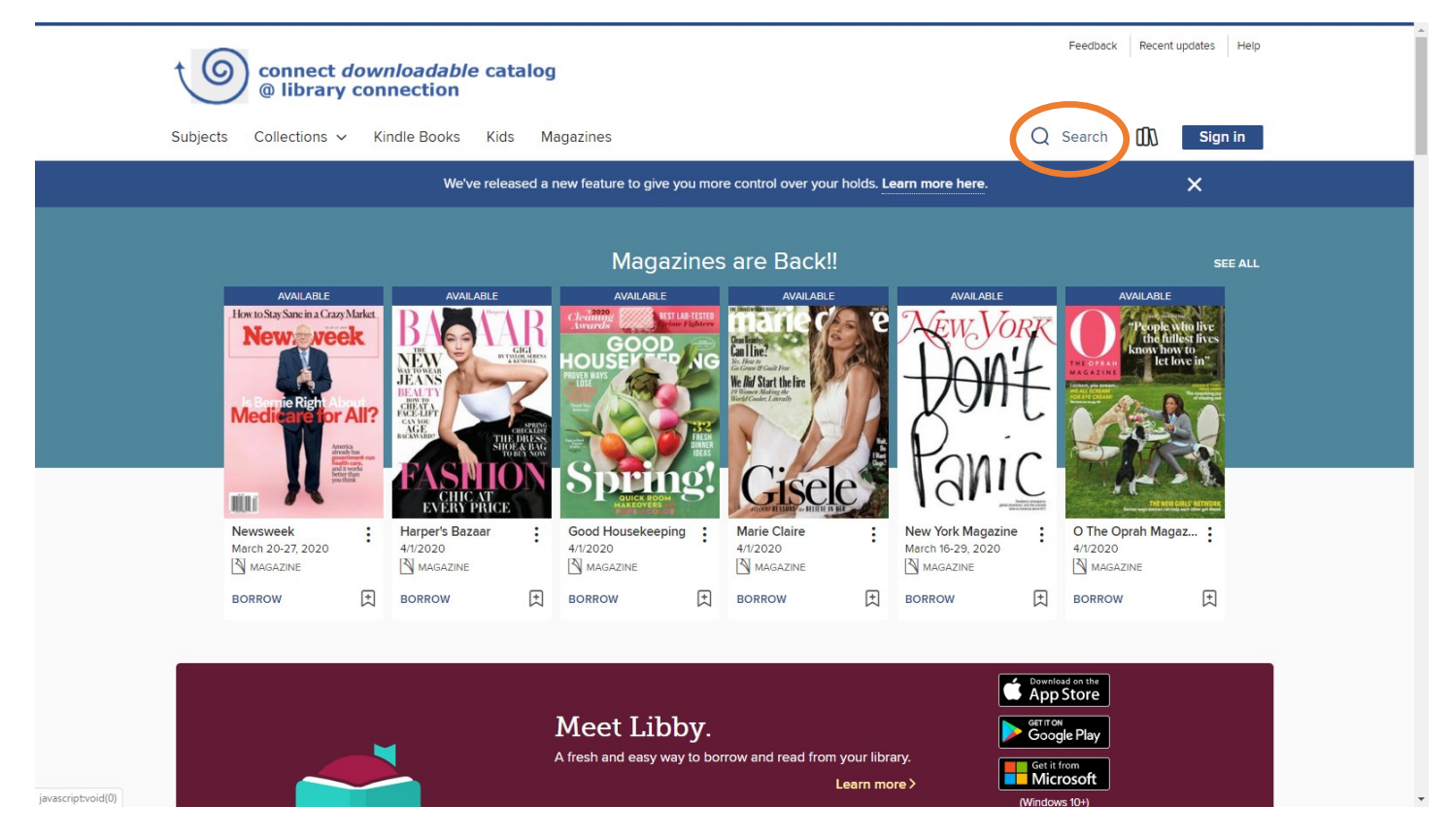

3. Click on "Advanced".

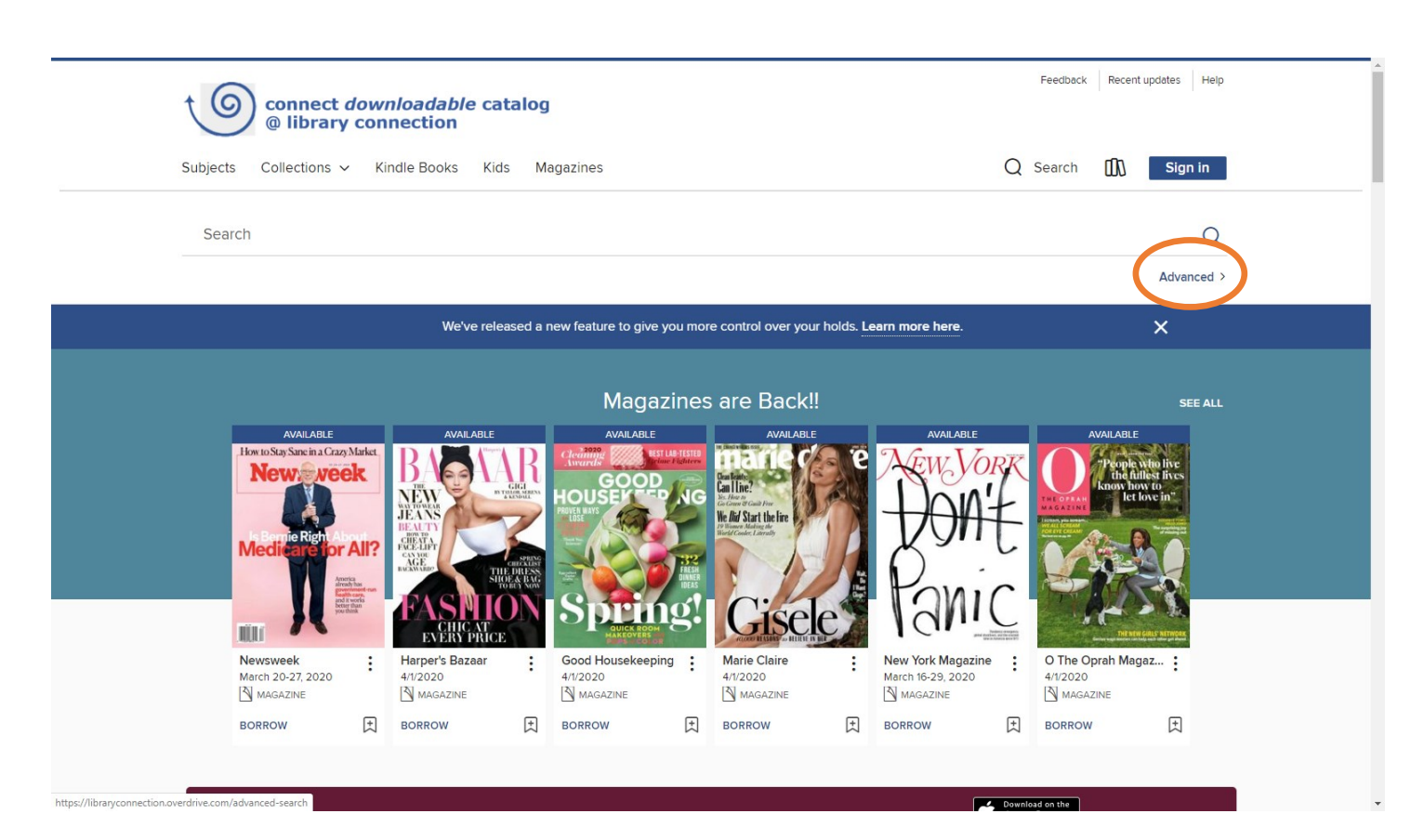

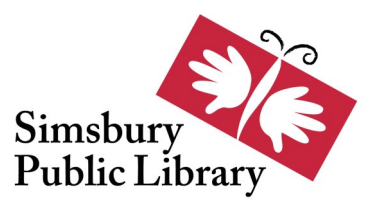

# How To Find Available Items In Overdrive

# 4. Click on the "Availability" down-arrow and then click on "Available now".

| connect <i>downloadable</i> catalog<br>(a) library connection | Feedback Recent updates Help                      |
|---------------------------------------------------------------|---------------------------------------------------|
| Subjects Collections 🗸 Kindle Books Kids Magazines            | Q Search 🚺 Sign in                                |
| We've released a new feature to give yo                       | ou more control over your holds. Learn more here. |
| Adva                                                          | nced Search                                       |
| Title                                                         | Date added                                        |
|                                                               | All dates V                                       |
| Author                                                        | Formats                                           |
|                                                               | All formats V                                     |
| Subjects                                                      | Awards                                            |
| All subjects                                                  | ✓ All awards ✓                                    |
| Availability                                                  | Languages                                         |
| Available now                                                 | ✓ All languages ✓                                 |
| All titles                                                    | ISRN                                              |
| Coming soon<br>Recommend to library                           |                                                   |
|                                                               | Levels                                            |
| Interest Levels                                               | ATOS Levels                                       |
| All Interest Levels v to All Interest Levels                  | ✓ All ATOS Levels ✓ to All ATOS Levels ✓          |
| Lexile <sup>®</sup> Measures                                  | Text Difficulties                                 |
|                                                               |                                                   |

#### 5. Scroll down and then click on "Search".

| Availability         |   |                               |                      |                                    | Languages             |   |            |                       |              |  |
|----------------------|---|-------------------------------|----------------------|------------------------------------|-----------------------|---|------------|-----------------------|--------------|--|
| Available now V      |   |                               |                      | All languages V                    |                       |   |            |                       |              |  |
| Audience             |   |                               |                      |                                    | ISBN                  |   |            |                       |              |  |
| All audiences V      |   |                               |                      |                                    |                       |   |            |                       |              |  |
|                      |   |                               |                      | Le                                 | vels                  |   |            |                       |              |  |
| Interest Levels      |   |                               |                      |                                    | ATOS Levels           |   |            |                       |              |  |
| All Interest Levels  | ~ | to                            | All Interest Levels  | ~                                  | All ATOS Levels       | ~ | to         | All ATOS Levels       | ~            |  |
| Lexile® Measures     |   |                               |                      |                                    | Text Difficulties     |   |            |                       |              |  |
| All Lexile® Measures | ~ | to                            | All Lexile® Measures | ~                                  | All Text Difficulties | ~ | to         | All Text Difficulties | ~            |  |
|                      |   |                               |                      |                                    |                       |   |            |                       | SEARCH       |  |
| MY ACCOUNT SUPPORT   |   | PORT                          |                      | STAY CONNECTED<br>Member libraries |                       |   | powered by | Drive                 |              |  |
| Need a library card? |   | Get support<br>Recent updates |                      |                                    | Share feedback        |   |            | Get the app           |              |  |
|                      |   |                               |                      |                                    | <b>(† ()</b> ()       |   |            | * * 4                 |              |  |
|                      |   |                               |                      |                                    |                       |   |            | kindle                |              |  |
|                      |   |                               |                      |                                    |                       |   |            | Read anywhere on      | n any device |  |

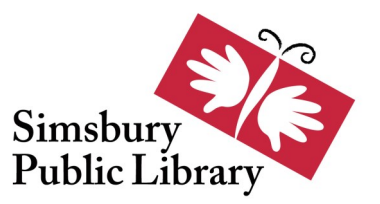

## How To Find Available Items In Overdrive

6. All the items now displayed are available for immediate download!

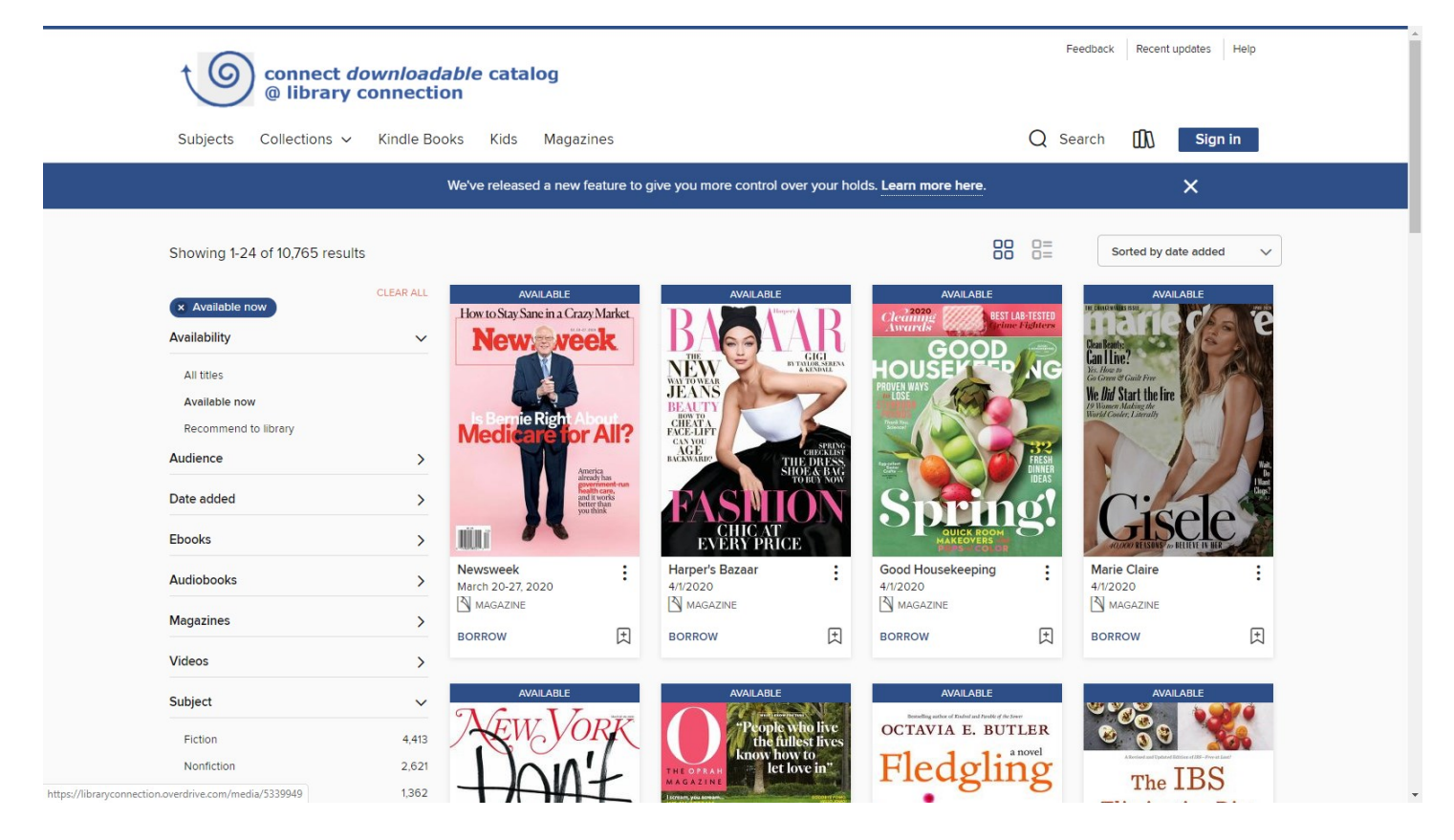

If you need assistance with this, you can call the Library at 860-658-7663 for help.

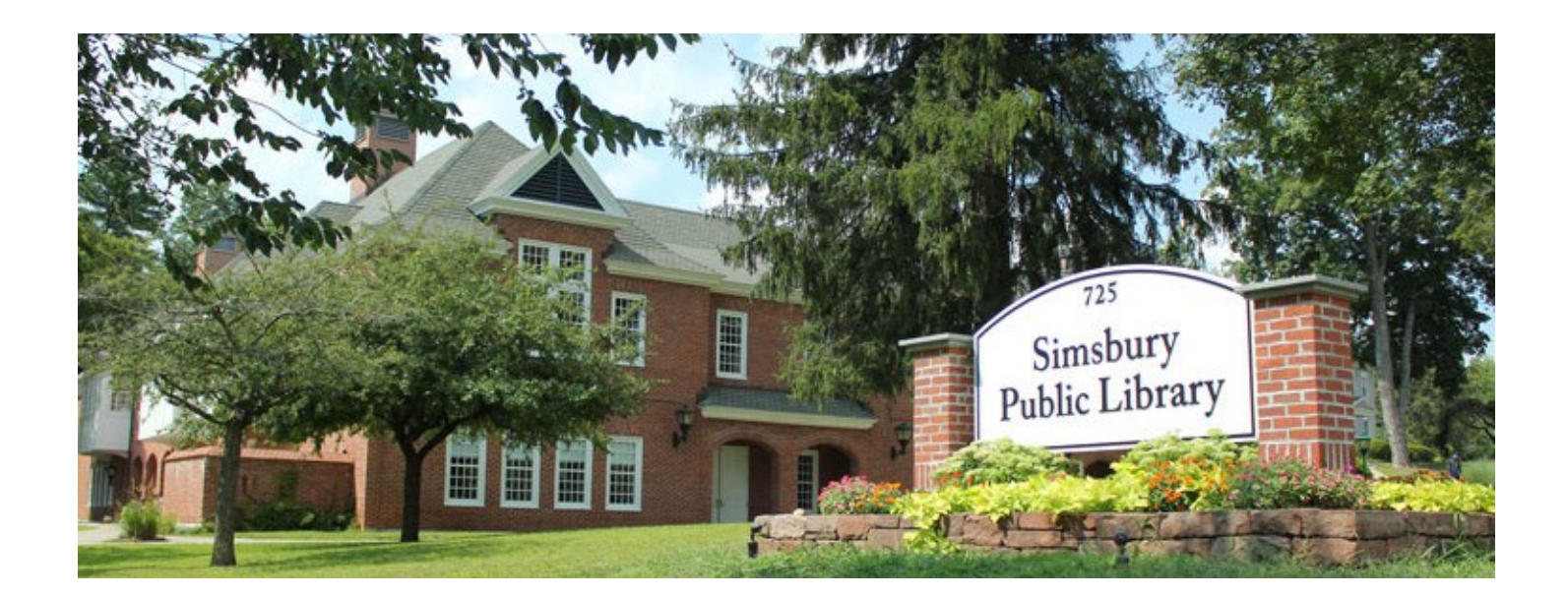